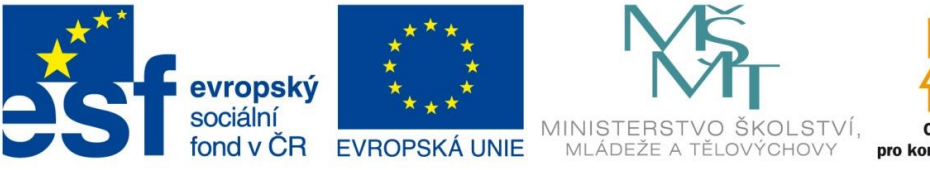

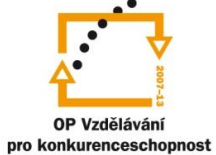

INVESTICE DO ROZVOJE VZDĚLÁVÁNÍ

| Číslo projektu  | CZ.1.07/1.5.00/34.0499                                                                                                    |
|-----------------|----------------------------------------------------------------------------------------------------|
| Název školy     | Soukromá střední odborná škola Frýdek-Místek, s.r.o.                                                                                                    |
| Název Materiálu | IVT_MSOFFICE_10_Excel                                                                                                    |
| Autor           | Ing. Pavel BOHANES                                                                                                    |
| Tematický okruh | IVT_MSOFFICE                                                                                                    |
| Ročník          | 3 Forma denní, 4 Forma dálková                                                                                                    |
| Datum tvorby    | Leden '13                                                                                                    |
| Anotace         | Text slouží k výuce a samostudiu, celek tvoří základy<br>práce s MS Office a jeho aplikacemi, obsahuje také<br>cvičení, pro práci, úpravu textu, tabulek, využitím<br>funkcí jednotlivých aplikací, možnostmi nastavení<br>a podobně. Společná kontrola činností je prováděná<br>pomoci dataprojektoru nebo na PC. |
| Zdroje          | llustrace, pokud není uvedeno jinak, jsou screeny<br>obrazovky a jejich úprava, archiv autora a kliparty<br>MSOFFICE.                                                                                                    |

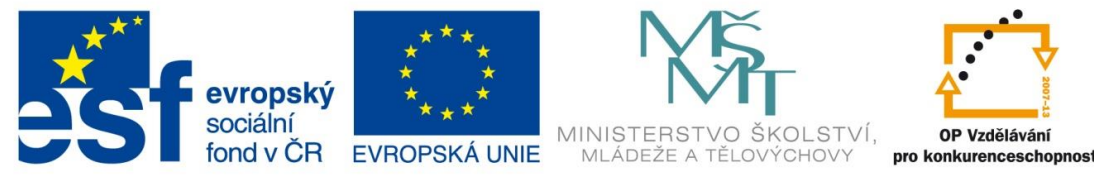

INVESTICE DO ROZVOJE VZDĚLÁVÁNÍ

## Funkce

V IVT\_MSOFFICE\_05\_Excel jsme si řekli, o funkci MIN, MAX a PRŮMĚR a jak se zapisují tyto funkce do naší tabulky. Zadávání tedy může být, jak jsme si řekli, ruční přímo zapíšete funkci do buňky (=**PRŮMĚR(A1:B3)**, =**MIN(A1:B3)**, =**MAX(A1:B3)**), a nebo pomoci průvodce. Klikneme tedy na **fx** v řádku vzorců nebo, nebo kliknutím na rozklikávátko na ikonce SUMA v pásu karet **Domů** v sekci **Úpravy** a z otevřeného kontextového menu vybereme přímo námi požadovanou funkci nebo spodní volbu **Další funkce**.

| Vložit fur                                                                                                    | nkci ? ×                                                          |
|----------------------------------------------------------------------------------------------------|-------------------------------------------------------------------|
| <u>V</u> yhledat funkci:                                                                                           |                                                                   |
| podmínka                                                                                                    | Přejít                                                            |
| Vybrat <u>k</u> ategorii: Doporučené                                                                               | ¥                                                                 |
| Vybrat <u>f</u> unkci:                                                                                             |                                                                   |
| KDYŻ                                                                                                    | ^<br>~                                                            |
| KDYŽ(podmínka;ano;ne)<br>Ověří, zda je podmínka splněna, a vrátí jedn<br>hodnota PRAVDA, a jinou hodnotu, pokud je | u hodnotu, jestliže je výsledkem<br>: výsledkem hodnota NEPRAVDA. |
| <u>Nápověda k této funkci</u>                                                                                      | OK Storno                                                         |

kategorii, do které funkce spadá, a v sekci Vybrat funkci si vybíráme námi požadovanou funkci. Spodní oblast je určena pro náhled ve smyslu popisu, čím se funkce zabývá. A její základní syntaktický zápis. Pro funkci KDYŽ je ten to zápis Když(podmínka;ano;ne) všimněte, že chybí rovnáse. tam Vv iei musíte samozřejmně použít.

V oblasti **Vyhledat funkci**, můžete popsat stručně, co tato funkce dělá, a MS Excel ji vyhledá, na obrázku vidíte text podmínka a funkce KDYŽ. Po stisku tlačítka OK se spustí vizárd (průvodce) pro námi požadovanou funkci.

## V sekci Vybrat kategorii vybereme

| Vložit funkci ? ×                                                                                                    |  |  |  |  |  |
|----------------------------------------------------------------------------------------------------|--|--|--|--|--|
| Vyhledat funkci:                                                                                                    |  |  |  |  |  |
| Zadejte stručný popis požadované činnosti a potom klikněte na <u>P</u> řejít tlačítko Přejít.                                                                            |  |  |  |  |  |
| Vybrat <u>k</u> ategorii: Naposledy použité                                                                                                    |  |  |  |  |  |
| Vybrat <u>f</u> unkci:                                                                                                    |  |  |  |  |  |
|                                                                                                    |  |  |  |  |  |
| POČET<br>MAX<br>SIN                                                                                                    |  |  |  |  |  |
| KDYŽ(podmínka;ano;ne) Ověří, zda je podmínka splněna, a vrátí jednu hodnotu, jestliže je výsledkem hodnota PRAVDA, a jinou hodnotu, pokud je výsledkem hodnota NEPRAVDA. |  |  |  |  |  |
| Nápověda k této funkci OK Storno                                                                                                    |  |  |  |  |  |

K základním statisickým funkcím patří mimo SUMA, MIN, MAX a PRŮMĚR např. MEDIAN (Vrátí střední hodnotu množiny zadaných čísel, dojde-li k tomu, že uprostřed jsou 2 hodnoty tedy sudý počet hodnot statistického souboru vrátí jejich aritmetický průměr

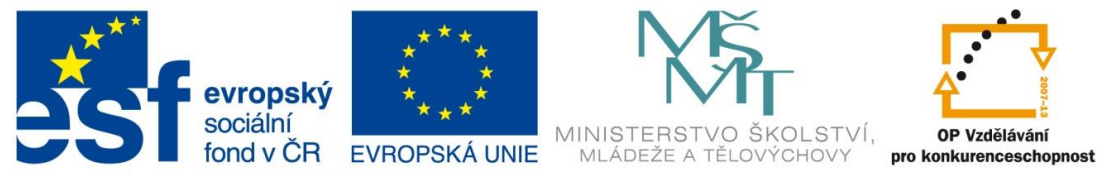

INVESTICE DO ROZVOJE VZDĚLÁVÁNÍ

(=**MEDIAN(adresa1;adresa2;adresa3:adresa4;adresa5**) statistický soubor musí být uspořádaný).

| ΜΕΓΙΛΝ   | 66  | 1 | 2 | 2 | E | 6 | 7 | 0 | 0 |
|----------|-----|---|---|---|---|---|---|---|---|
| IVIEDIAN | 5,5 | T | 2 | 3 | 5 | 6 | / | ð | 9 |

V tabulce vidíme 9 členů statistického souboru pro MEDIÁN, jejichž střední hodnota se musí vypočíst z čísel 5 a 6. MEDIÁN je roven číslu 5,5

3

MEDIÁN **5** 1 2

V tabulce vidíme 8 členů statistického souboru pro MEDIÁN, jejichž střední hodnota je číslo 5. MEDIÁN je roven číslu 5

A MODUS funkce MODE.SNGL vrátí hodnotu, která se ve statistickém souboru vyskytuje nejčastěji. Využití této funkce je například v obchodě, které velikost bot se prodává nejčastěji.

| 5                                                                                                    | 6                 | 7                    | 8               |                |
|----------------------------------------------------------------------------------------------------|-------------------|----------------------|-----------------|----------------|
|                                                                                                    | Vic               | ožit funkci          |                 | ? ×            |
| Vyhledat funkci:                                                                                      |                   |                      |                 |                |
| modus                                                                                                 |                   |                      |                 | <u>P</u> řejít |
| Vybrat <u>k</u> ategorii: I                                                                           | Doporučené        |                      | ~               |                |
| Vybrat <u>f</u> unkci:                                                                                |                   |                      |                 |                |
| MODE, SNGL<br>MODE<br>MODE, MULT<br>AVERAGEIF<br>AVERAGEIFS<br>AVERAGEA<br>MEDIAN<br>MODE, SNGL (ČÍSL | n1:číslo2:)       |                      |                 | *              |
| Vrátí hodnotu, kter                                                                                   | á se v matici neb | o v oblasti dat vysk | ytuje nejčastěj | i.             |
| Nápověda k této fur                                                                                   | <u>kci</u>        |                      | ОК              | Storno         |

=MODE.SNGL(adresa1;adresa2;adresa3:adresa4;adresa5) hodnoty (adresa1; adresa2; adresa3:adresa4; adresa5) znamenají samostatné adresy 1,2 a 5 a pole uzavřené mezi adresy 3 a 4.

Rozebereme průvodce pro Medián po spuštění dialogu Vložit funkci vyberete funkci

MEDIÁN a otevře se dialogové okno Argumenty funkce. Pomocí tlačítka vybereme datovou oblast iso nebo ji ručně vypíšeme, a v poli výsledek vidíme Medián našeho statistického souboru a vše potvrdíme OK

| Argumenty funkce ?                                                                                                    |                                                      |        |  |  |  |
|----------------------------------------------------------------------------------------------------|------------------------------------------------------|--------|--|--|--|
| MEDIAN<br>Číslo1<br>Číslo2                                                                                                    | <b>221K2 E</b> {1/2/3/5/6/7/8/9/0}<br><b>E</b> císlo |        |  |  |  |
| = 5,5<br>Vrátí medián, střední hodnotu množiny zadaných čísel.<br><b>Číslo1:</b> číslo1;číslo2; je 1 až 255 čísel, názvů, matic nebo odkazů obsahujících čísla,<br>pro která drcete nalézt medián. |                                                      |        |  |  |  |
| Výsledek = 5,5<br>Nápověda k této funkci                                                                                                    | ОК                                                   | Storno |  |  |  |

Analogicky pracujete i s ostatními funkcemi.